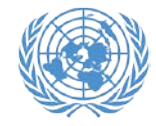

## Activate your account

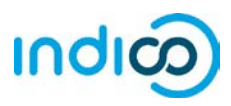

## Activate your account – Step by step guidance

1. Once you have created your account, you will receive an automated email confirming your account and asking you to activate it.

The email will come from <u>noreply.accreditation@unog.ch</u> and will have the title "Accreditation account confirmation".

2. Click on the *Activation Link* in the email and your account will be activated.

You will now be able to register for conferences and events open to representatives of your organization.

| MADE IN THE PROPERTY AND AND AND AND AND AND AND AND AND AND                                                                                                    |                                                                                                    |           |
|----------------------------------------------------------------------------------------------------|----------------------------------------------------------------------------------------------------|-----------|
| File Message 🖓 Tell me what you want to de                                                                                                    |                                                                                                    |           |
| Ignore X Reply Forward Reply Forward Reply F | Move to: ? G To Manager Reles                                                                                       | Q<br>loom |
| Delete Respond                                                                                                    | Quick Steps To Move Tags To Editing Z                                                                               | toom      |
| Wed 11/29/2017 2:33 PM                                                                                                    |                                                                                                    |           |
| N noreply.accreditations                                                                                                    | @unog.ch                                                                                                    |           |
| Accreditation account confirm                                                                                                    | nation                                                                                                    |           |
|                                                                                                    |                                                                                                    |           |
|                                                                                                    |                                                                                                    |           |
| Inited Nations Office at Gen                                                                                                    | nova - Accreditation System                                                                                         |           |
| since wations office at dem                                                                                                    | eva - Accreation System                                                                                             |           |
|                                                                                                    |                                                                                                    |           |
|                                                                                                    |                                                                                                    |           |
|                                                                                                    |                                                                                                    |           |
| nglish                                                                                                    |                                                                                                    |           |
| nglish                                                                                                    |                                                                                                    |           |
| nglish<br>ear Ms. Jane Doe,                                                                                                    |                                                                                                    |           |
| <b>nglish</b><br>ear Ms. Jane Doe,<br>ou have created a new account on the UNOG A                                                                                                    | Accreditation System.                                                                                               |           |
| nglish<br>iear Ms. Jane Doe,<br>ou have created a new account on the UNOG A                                                                                                    | Accreditation System.                                                                                               |           |
| nglish<br>lear Ms. Jane Doe,<br>ou have created a new account on the UNOG A<br>product of the optivate your account and proceed to                                                                                                    | Accreditation System.<br>o the conference registration area, kindly click on the following activation link:         |           |
| nglish<br>lear Ms. Jane Doe,<br>ou have created a new account on the UNOG A<br>section of livate your account and proceed to<br><u>ctivation link</u>                                                                                                    | Accreditation System.<br>o the conference registration area, kindly <b>click on the following activation link</b> : |           |
| nglish<br>lear Ms. Jane Doe,<br>ou have created a new account on the UNOG A<br>to short on the vour account and proceed to<br>ctivation link                                                                                                    | Accreditation System.<br>o the conference registration area, kindly click on the following activation link:         |           |
| nglish<br>lear Ms. Jane Doe,<br>ou have created a new account on the UNOG A<br>sector to estivate your account and proceed to<br><u>ctivation link</u><br>est regards,                                                                                                    | Accreditation System.<br>o the conference registration area, kindly <b>click on the following activation link</b> : |           |
| nglish<br>lear Ms, Jane Doe,<br>ou have created a new account on the UNOG A<br>creative softwate your account and proceed to<br>ctivation link<br>est regards,<br>he UNOG Accreditation Team                                                                                                    | Accreditation System.<br>o the conference registration area, kindly <b>click on the following activation link</b> : |           |
| inglish<br>lear Ms. Jane Doe,<br>ou have created a new account on the UNOG A<br>new first of twate your account and proceed to<br>activation link<br>est regards,<br>he UNOG Accreditation Team                                                                                                    | Accreditation System.<br>o the conference registration area, kindly <b>click on the following activation link</b> : |           |

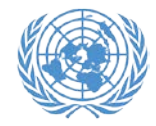

## Activate your account

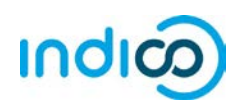

If the account confirmation email is not in your email inbox, please check your SPAM or Junk mail folder to see if it ended up there.

If you did not receive the account confirmation email, you can resend it to yourself:

- Go to Indico at <a href="https://reg.unog.ch/">https://reg.unog.ch/</a>
- Click on Login in the upper right corner

| § Indico (Home) × ±<br>← → ♡ △ msµnogch                                                                                                    |    | - □ ×<br>□ ★ = ↓ @ …                                                    |
|----------------------------------------------------------------------------------------------------|----|-------------------------------------------------------------------------|
| UNOG LING DIRECT AT EVENT                                                                                                    |    | C UTC + @ Engline + 1 Login                                             |
| Home Help +                                                                                                    |    |                                                                         |
| Main categories                                                                                                    |    | 0.                                                                      |
| Welcome to Indico. The Indico tool allows you to manage complex conferences, workshops and meetings.<br>In order to start browsing, please select one of the categories below. |    | o Upcoming events                                                       |
| Highlights                                                                                                    |    | Consultations of the President of the TDB<br>ongoing El toesonour 17:00 |
| UNCTAD                                                                                                    | 10 | Trade and Development Commission, 9th sess<br>engoing III Finday 18:00  |
| Human Dinhte Council                                                                                                    | -  | Consultations of the President of the TDB<br>starts Priday 6:00         |
| Human Pugnis Council                                                                                                    |    | UNCTAD Expert Meeting Surveying ICT-enabl<br>starts Monday 10:00        |
| OHCHR                                                                                                    | 19 | Africa Regional Workshop on Entrepreneurshi                             |
| DPI                                                                                                    | 14 | 2017 Annual Empretec Directors meeting                                  |
| ODG                                                                                                    | 10 | starts 6 Dec<br>UNCTAD Research Seminars                                |
| 100                                                                                                    |    | starts 7 Dec                                                            |
| NGU                                                                                                    | -  | Short courses for Geneva-based diplomats<br>starts 8 Dec                |

Click "*Re-send account activation email*".
An email field will appear. Type your email address in the field and press "*Send account activation Email*".

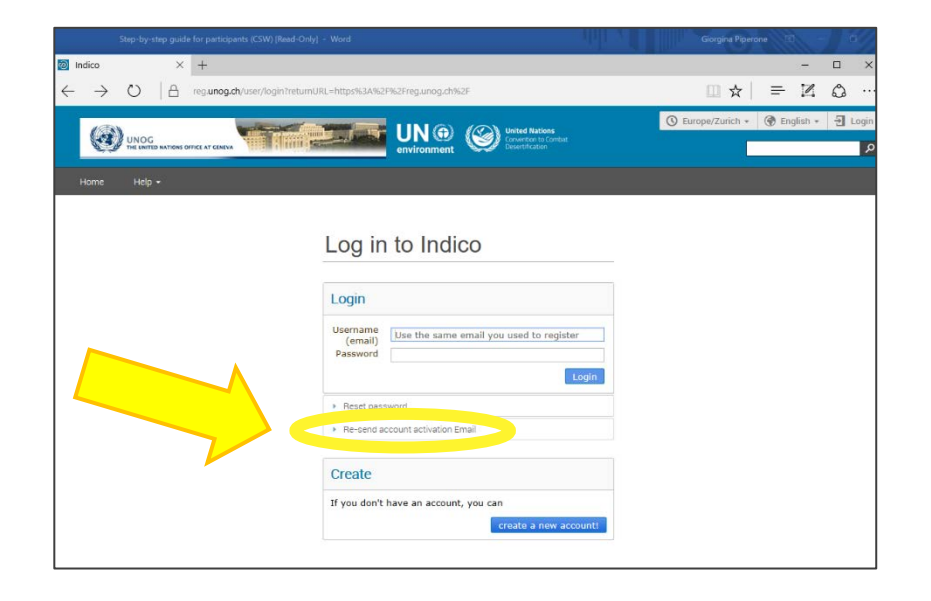